# **Recowa iOS Installation Guide**

## **BEFORE START TO INSTALLATION OF RECOWA DEVICE , FOLLOW 2 STEPS BELOW.**

- 1) Turne on Mobile Phone's 'CELLULAR DATA' and 'WI-FI'
- 2) Change PERSONAL HOTSPOT NAME and PERSONAL HOTSPOT PASSWORD as shown in the below.

#### Personal Hotspot Name : Warmhaus

Personal Hotspot Password : 12345678

| Turkcell ᅙ                                                                                                    | 22:00<br>Settings                                                                                                    | @ %26 • *                                                                                                    | Settings     General                                                                                                    |                                                                                                    | General          | About        |
|----------------------------------------------------------------------------------------------------|----------------------------------------------------------------------------------------------------|----------------------------------------------------------------------------------------------------|----------------------------------------------------------------------------------------------------|----------------------------------------------------------------------------------------------------|------------------|--------------|
| Genera                                                                                                    | al                                                                                                    | >                                                                                                    | About                                                                                                    | >                                                                                                    | Name             | Warmhaus >   |
| Control                                                                                                    | l Center                                                                                                    | >                                                                                                    | Software Update                                                                                                    | >                                                                                                    | Software Version | 12.4.6       |
| A Display                                                                                                    | / & Brightness                                                                                                    | >                                                                                                    | ,                                                                                                    |                                                                                                    | Model Name       | iPhone 6     |
| 👂 Wallpar                                                                                                    | per                                                                                                    | >                                                                                                    | AirDrop                                                                                                    | >                                                                                                    | Model Number     | NQ3D2TU/A    |
| Siri & S                                                                                                    | Search                                                                                                    | >                                                                                                    | Handoff                                                                                                    | >                                                                                                    | Serial Number    | FFMWXCL1HXR5 |
| Touch I                                                                                                    | ID & Passcode                                                                                                    |                                                                                                    | CarPlay                                                                                                    | > <b></b>                                                                                                    |                  |              |
| Emerge                                                                                                    | ency SOS                                                                                                    | >                                                                                                    |                                                                                                    |                                                                                                    | Network          | Turkcell     |
| Battery                                                                                                    | /                                                                                                    | >                                                                                                    | Accessibility                                                                                                    | >                                                                                                    | Songs            | 0            |
| Privacy                                                                                                    | /                                                                                                    | >                                                                                                    | 21                                                                                                    |                                                                                                    | Videos           | 348          |
|                                                                                                    |                                                                                                    |                                                                                                    | Phone Storage                                                                                                    | >                                                                                                    | Photos           | 4.726        |
| iTunes                                                                                                    | & App Store                                                                                                    | >                                                                                                    | Background App Refresh                                                                                                    | ~                                                                                                    | Applications     | 32           |
| Passwo                                                                                                    | ords & Accounts                                                                                                    | >                                                                                                    | Date & Time                                                                                                    | >                                                                                                    | Capacity         | 32 GB        |
|                                                                                                    |                                                                                                    |                                                                                                    |                                                                                                    |                                                                                                    |                  |              |
| Mail Turkcell                                                                                                    | 22:00<br>Settings                                                                                                    |                                                                                                    | Keyboard<br>I Turkcell LTE 22:0<br>Settings Personal I                                                                                                    | o @ %27                                                                                                    | Available        | 8,02 GB      |
| Mail Turkcell Ϛ                                                                                                    | 22:00<br>Settings                                                                                                    | <ul> <li>%26 /</li> <li>Sancar &gt;</li> </ul>                                                                                                    | Keyboard<br>I Turkcell LTE 22::<br>Settings Personal I<br>Personal Hotspot                                                                                                    | 0                                                                                                    | Available        | 8,02 GB      |
| Mail Turkcell Ϛ Airpla Wi-Fi Bluck                                                                                                    | 22:00<br>Settings<br>ine Mode                                                                                                    | %26     %26     /      Sancar >                                                                                                    | Keyboard  I Turkcell LTE 22:0  Settings Personal I  Personal Hotspot  Now Discoverable.  Other users can look for your.                                                                                                    | 0                                                                                                    | Available        | 8,02 GB      |
| <ul> <li>Mail</li> <li>Turkcell </li> <li>Airpla</li> <li>Wi-Fi</li> <li>Blueto</li> <li>Callud</li> </ul>                                                                                                    | 22:00<br>Settings                                                                                                    | <pre>%26 *</pre> <pre>%26 *</pre> <pre>%</pre>                                                                                                    | Keyboard         Itrikcell LTE       22:0         Settings       Personal I         Personal Hotspot       10         Now Discoverable.       0ther users can look for your Fi and Bluetooth under the name                                                                                                    | 0 		 • %27 		 •<br>Hotspot<br>shared network using Wi-<br>ne "Warmhaus".                                                                                                    | Available        | 8,02 GB      |
| <ul> <li>Mail</li> <li>Turkcell </li> <li>Airpla</li> <li>Wi-Fi</li> <li>Bluett</li> <li>Celluli</li> <li>Perso</li> </ul>                                                                                                    | 22:00<br>Settings<br>ine Mode<br>booth Not<br>ar                                                                                                    | > %26 • +<br>Sancar ><br>Connected ><br>>                                                                                                    | Keyboard<br>I Turkcell LTE 22:0<br>Settings Personal I<br>Personal Hotspot<br>Now Discoverable.<br>Other users can look for your Fi and Bluetooth under the nam<br>Wi-Fi Password                                                                                                    | 0                                                                                                    | Available        | 8,02 GB      |
| <ul> <li>Mail</li> <li>Turkcell </li> <li>Airpla</li> <li>Wi-Fi</li> <li>Blueto</li> <li>Cellula</li> <li>Perso</li> <li>Notific</li> </ul>                                                                                                    | 22:00<br>Settings<br>Ine Mode<br>both Not<br>ar<br>inal Hotspot                                                                                                    | > %26 • +<br>Sancar ><br>Connected ><br>>                                                                                                    | Keyboard         I Turkcell LTE       22:0         Settings       Personal I         Personal Hotspot       0         Now Discoverable.       0         Other users can look for your Fi and Bluetooth under the name of the set of the set of the                                                                                                    | 0                                                                                                    | Available        | 8,02 GB      |
| <ul> <li>Mail</li> <li>Turkcell </li> <li>Airpla</li> <li>Wi-Fi</li> <li>Bluetc</li> <li>Cellul</li> <li>Perso</li> <li>Notifie</li> <li>Sounce</li> </ul>                                                                                                    | 22:00<br>Settings<br>Ine Mode<br>both Not<br>ar<br>Inal Hotspot                                                                                                    | <pre>&gt;     %26 • *     Sancar &gt;     Connected &gt;     &gt;     </pre>                                                                                                    | Keyboard         Image: International conduction of the series of the series of the s | o                                                                                                    | Available        | 8,02 GB      |
| <ul> <li>Mail</li> <li>Turkcell </li> <li>Airpla</li> <li>Wi-Fi</li> <li>Blueto</li> <li>Cellula</li> <li>Perso</li> <li>Notifia</li> <li>Sound</li> <li>Do No</li> </ul>                                                                                                    | 22:00<br>Settings<br>ane Mode<br>ooth Not<br>ar<br>ar<br>anal Hotspot<br>cations<br>ds<br>ot Disturb                                                                                                    | > %26 • · · ·<br>Sancar ><br>Connected ><br>><br>><br>>                                                                                                    | Keyboard         Image: Turkcell LTE       22:0         Settings       Personal I         Personal Hotspot       0         Now Discoverable.       0         Other users can look for your Fi and Bluetooth under the name       0         Wi-Fi Password       Image: Construct USING 1         Choose "Warmhaus your computer or of 2 Enter the password       1         TO CONNECT USING 1       1         Pair iPhone with your       1                                                                                                    | 0                                                                                                    | Available        | 8,02 GB      |
| <ul> <li>Mail</li> <li>Turkcell </li> <li>Airpla</li> <li>Wi-Fi</li> <li>Blueto</li> <li>Cellula</li> <li>Perso</li> <li>Notificion</li> <li>Sounco</li> <li>Do No</li> <li>Scree</li> </ul>                                                                                                    | 22:00<br>Settings<br>Ine Mode<br>Not<br>ar<br>Inal Hotspot<br>Cations<br>ds<br>bt Disturb<br>In Time                                                                                                    | <pre>&gt; %26 • *</pre> <pre>\$ %26 • *</pre> <pre>\$ %26 • *</pre> <pre>%26 • *</pre> <pre>%26 • *<!--</td--><td>Keyboard         Image: International transmission of the series of the series of the</td><td>O O O O O O O O O O O O O O O O O O O</td><td>Available</td><td>8,02 GB</td></pre> | Keyboard         Image: International transmission of the series of the series of the | O O O O O O O O O O O O O O O O O O O                                                                                                    | Available        | 8,02 GB      |
| <ul> <li>Mail</li> <li>Turkcell </li> <li>Airpla</li> <li>Wi-Fi</li> <li>Bluetc</li> <li>Cellul</li> <li>Perso</li> <li>Notific</li> <li>Sounc</li> <li>Sounc</li> <li>Scree</li> <li>Gener</li> </ul>                                                                                                    | 22:00<br>Settings<br>Ine Mode<br>Not<br>ar<br>oth Not<br>ar<br>anal Hotspot<br>cations<br>ds<br>ot Disturb<br>ot Disturb<br>an Time                                                                                                    | <pre>&gt; ***********************************</pre>                                                                                                    | Keyboard         Image: International conduction of the series of the series of the s | <ul> <li>%27 </li> <li>%27 </li> <li>Hotspot</li> <li>Hotspot</li> <li>Shared network using Wine "Warmhaus".</li> <li>12345678 &gt;</li> <li>WI-FI</li> <li>"from the Wi-Fi settings or her device.</li> <li>When prompted.</li> <li>BLUETOOTH r computer.</li> <li>or enter the code displayed from computer.</li> <li>USB r computer.</li> <li>the list of network sensition</li> </ul>                                                          | Available        | 8,02 GB      |
| Airpla Airpla Ai | 22:00 Settings Ine Mode Not ar ooth Not ar ot Disturb that is a filter of the set of the set of the | <pre>&gt; </pre> <pre>     %26 • + </pre> <pre>     Sancar &gt; </pre> Connected >  >  >  >  >  >  >  >  >  >  >  >  >  >  >  >  >  >  >  >  >  >  >  >  >  >  >  >  >  >  >  >  >  >  >  >  >  >  >  >  >  >  >  >  >  >  >  >  >  >  >  >  >  >  >  >  >  >  >  >  >  >  >  >  >  >  >  >  >  >  >  >  >  >  >  >  >  >  >  >  >  >  >  >  >  >  >  >  >  >  >  >  >  >  >  >  >  >  >  >  >  >  >  >  >  >  >  >  >  >  >  >  >  >  >  >  >  >  >  >  >  >  >  >  >  >  >  >  >  >  >  >  >  >  >  >  >  >  >  >  >  >  >  >  >  >  >  >  >  >  >  >  >  >  >  >  >  >  >  >  >  >  >  >  >  >  >  >  >  >  >  >  >  >  >  >  >  >  >  >  >  >  >  >  >  >  >  >  >  >  >  >  >  >  >  >                                                                                                     | Keyboard         Image: Turkcell LTE       22:00         Settings       Personal II         Personal Hotspot       Dersonal Hotspot         Now Discoverable.       Other users can look for your Fi and Bluetooth under the name         Wi-Fi Password       To CONNECT USING         1 Choose "Warmhaus your computer or ot 2 Enter the password       To CONNECT USING         1 Pair iPhone with you       1 Pair iPhone with you         2 On iPhone, tap Pair on your computer.       3 Connect to iPhone         3 Connect to iPhone into you       2 Choose iPhone from in your settings.                                                                                                    | 0 <ul> <li>%27</li> <li>Hotspot</li> </ul> Hotspot <ul> <li>Hotspot</li> </ul> shared network using Wime "Warmhaus". <ul> <li>12345678</li> <li>Mul-FI</li> <li>"from the Wi-Fi settings on her device.</li> <li>when prompted.</li> <li>BLUETOOTH             <ul> <li>r computer.</li> <li>or enter the code displayed ir om computer.</li> <li>USB             <li>ur computer.</li> <li>the list of network services</li> </li></ul></li></ul> | Available        | 8,02 GB      |

#### COMMISSIONING

1) Click 'Create Account' and scan the QR Code of Recowa device as shown in the below.

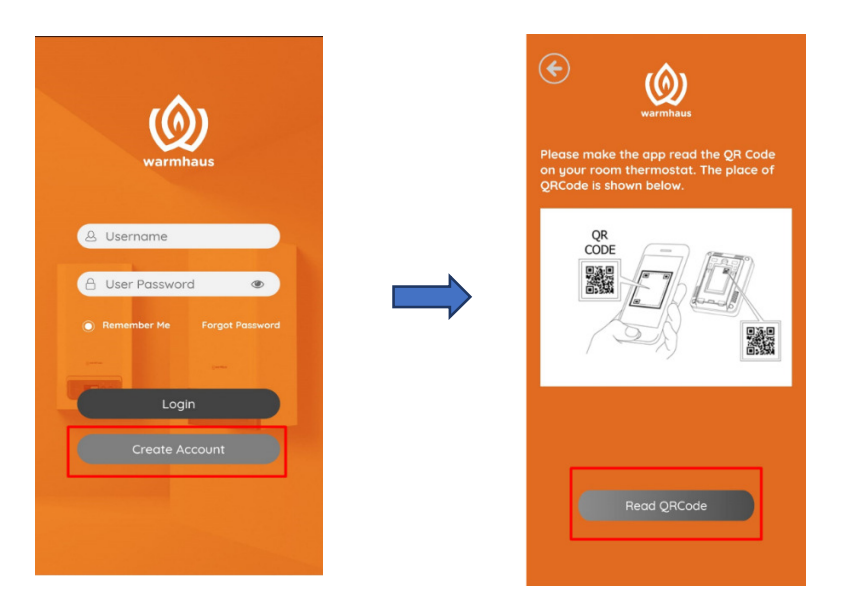

2) When you Scan QR code you will see informations of your Recowa device on the screen. Don't change anything on the screen just click to 'Continue'

| The information about your boiler is listed below. You dont have to change this info. You can continue to complete the registration. |
|----------------------------------------------------------------------------------------------------|
| Serial Number:                                                                                                    |
| 20                                                                                                    |
| Device Id:                                                                                                    |
| 1454108_3908090                                                                                                    |
| SSID:                                                                                                    |
| agis_20                                                                                                    |
| Wifi Password:                                                                                                    |
| sfr781nd                                                                                                    |
| Continue                                                                                                    |

3) There is required serial number of Boiler. There are 2 options for it. Text by manually or Scan QR code of Boiler as shown in the below. Click 'Continue' after appears serial number on the screen (or after text manually)

| E Contraction of the second second se | (C) (W) (W) (W) (W) (W) (W) (W) (W) (W) (W                                                     | C Kornhaus                                                                                                    |
|----------------------------------------------------------------------------------------------------|------------------------------------------------------------------------------------------------|----------------------------------------------------------------------------------------------------|
| Please make the app read the QR Code<br>on your BOILER or enter the boiler's serial<br>number manually.                                                                                                    | Please make the app read the QR Code<br>on your BOILER. The place of QRCode is<br>shown below. | The barcode information about<br>your boiler is shown below. You<br>can continue by clicking<br>Continue button. |
| Read QRCode                                                                                                    | e warmhaus                                                                                     | Boiler Serial Number:<br>869910481271219112000024<br>Continue                                                    |
|                                                                                                    | Read QRCode                                                                                    |                                                                                                    |

4) Text your WIFI Name on SSID and text your WIFI Password by manually and click to 'Save'

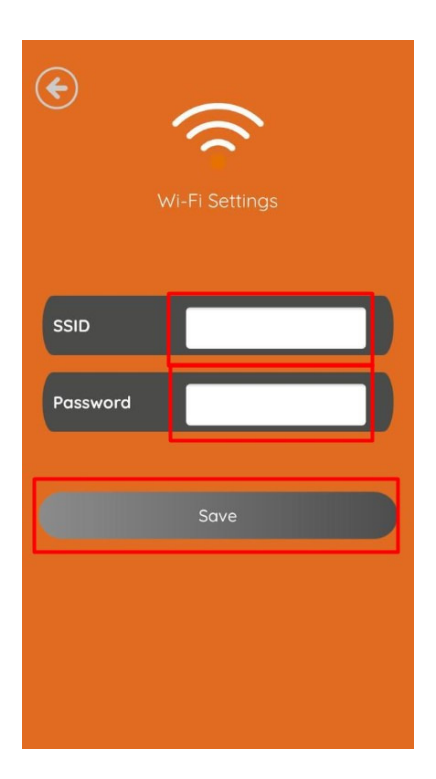

5) Turn Off your WIFI connection on the phone. (Cellular Data has to be turned on, LTE,3G or 4G) Turn On Hotspot Connection on your Mobile Pnone and follow the instructions by clicking to 'Continue'

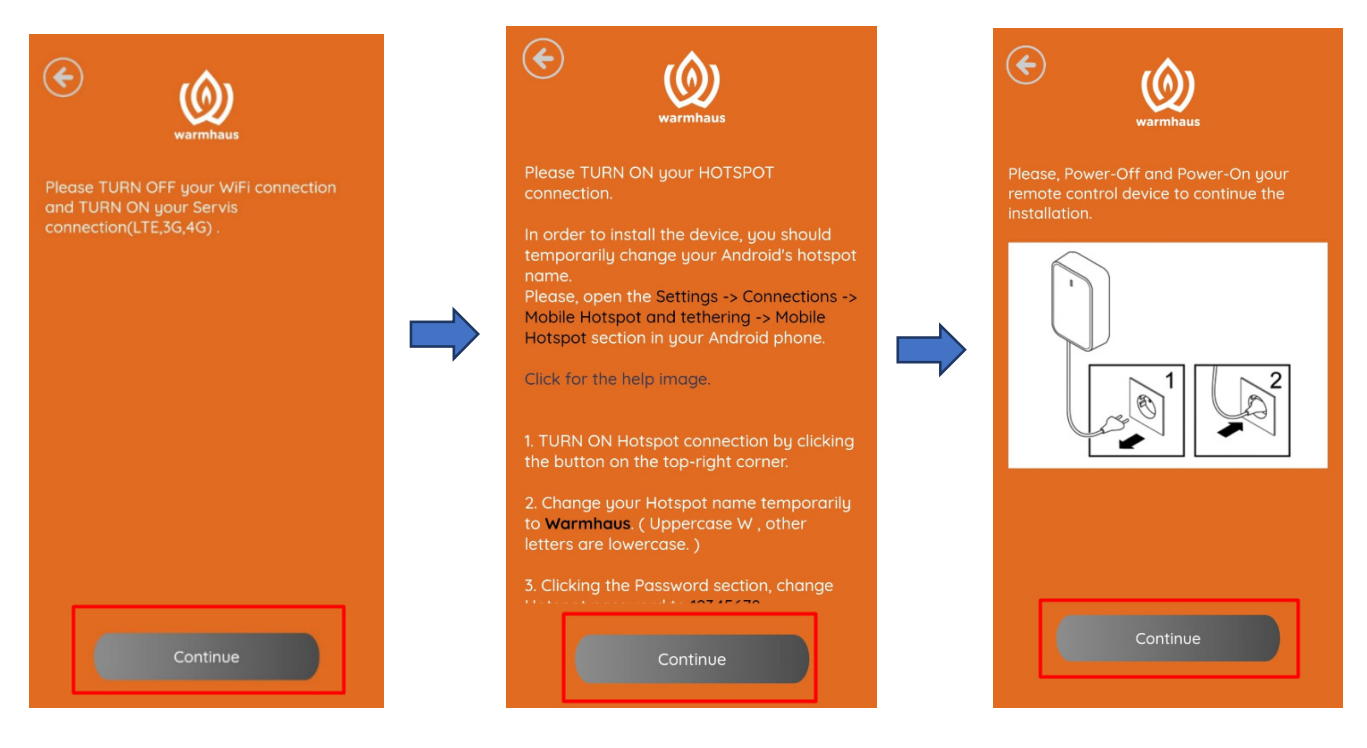

6) Wait for the installation check and then click to continue.

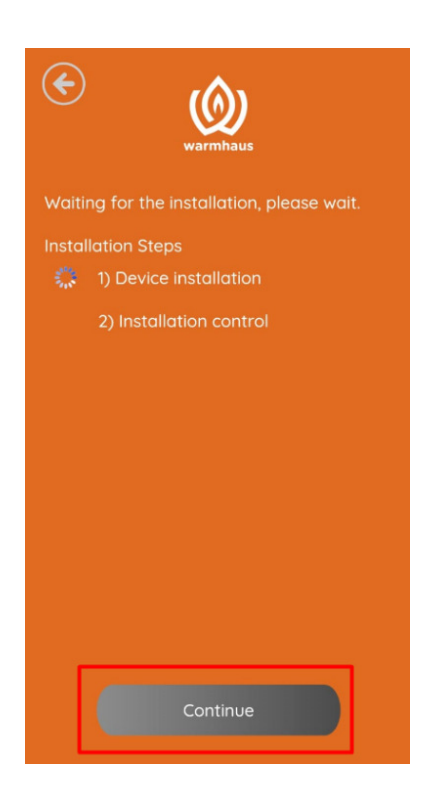

### 7) Creating User Information

Fill the following informations on the screen and create an account. (It is important to text correct email address) After click to 'Create Account', there will be sent verification email. The customer has to connect to email address and click to related link.

The customer login to the application with the account that have created on the 'Creating User Information' screen.

|   | E-Posta Adresi                                                                                                    |  |
|---|----------------------------------------------------------------------------------------------------|--|
|   | Cep Telefonu                                                                                                    |  |
| C | Şifre                                                                                                    |  |
|   | Şifre Tekrar                                                                                                    |  |
| C | Mahalle                                                                                                    |  |
| C | it/itçe                                                                                                    |  |
|   | Adres                                                                                                    |  |
| 0 | Hesap oluşturarak Warmhaus'un <u>Kisizel</u><br><u>Verlerin Korunması Koşullar'nı ve Gizillik</u><br><u>Sözlesmesi'ni</u> kabul ediyorum. |  |
|   | Hesap Oluştur                                                                                                    |  |
|   |                                                                                                    |  |

8) After the Installation of Recowa done, the user can change Hotspot Name and Password as wish